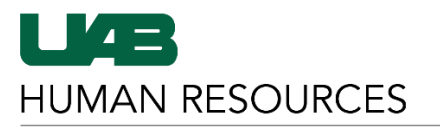

The University of Alabama at Birmingham

HR Compensation November 2020

## Instructions for Using JobArchitect

## Adding JobArchitect to myAPPs in the myUAB Employee Portal

- 1. Login to the myUAB Employee Portal using your BlazerID and password.
- 2. Locate the myApps section on the main page and click the "Manage Apps" link.
- 3. Clicking this link will open the App Store and from here, you can find JobArchitect and add it to your collection of apps.
- 4. Once you click "Add", click "Close" at the bottom right section of the page to return to the main page.
- 5. You can now click on JobArchitect in myApps to access the system.

## **Overview of JobArchitect**

| CompAnalyst <sup>°</sup> University Of Alabama | at Birmingham - new                                |             | 🔔 UAB User 🔹 |
|------------------------------------------------|----------------------------------------------------|-------------|--------------|
| Welcome, UAB User                              |                                                    |             |              |
|                                                | Company Job Descriptions                           | View Larger |              |
|                                                | Q Job Title or Code 60                             | $\nabla$    |              |
|                                                | 17 Results A C                                     |             |              |
|                                                | ► 1022 UAB (123456789)                             | $(\phi)$    |              |
|                                                | <ul> <li>3D LAB TECHNO (T02A012)</li> </ul>        | ΦΒ          |              |
|                                                | <ul> <li>ACADEMIC ADVISOR I (S010083)</li> </ul>   | 4           |              |
|                                                | <ul> <li>ACADEMIC ADVISOR II (S010084)</li> </ul>  | ф           |              |
|                                                | <ul> <li>ACADEMIC ADVISOR III (S010085)</li> </ul> | 4           |              |
|                                                | ← Prev Page 1 of 4 → Next →                        |             |              |
|                                                | Have a question? We're here for you!               |             |              |
|                                                |                                                    |             |              |
|                                                |                                                    |             |              |

- A. Search for job descriptions here using the job title or job code (if known) or by keyword to find the job title.
- B. Click the cloud icon to download a PDF copy of the job description, which can then be saved and/or printed.
- C. Unable to find a job description? Click this icon to submit a request.
  - a. Please include your name, department and email address in the notes section.
- D. The "Chat Now" feature should not be used to inquire about job descriptions.
  - a. This link connects directly with Salary.com and not with UAB Compensation.

## **Requesting a Job Description through JobArchitect**

1. Click the icon to the right of the "Go" button.

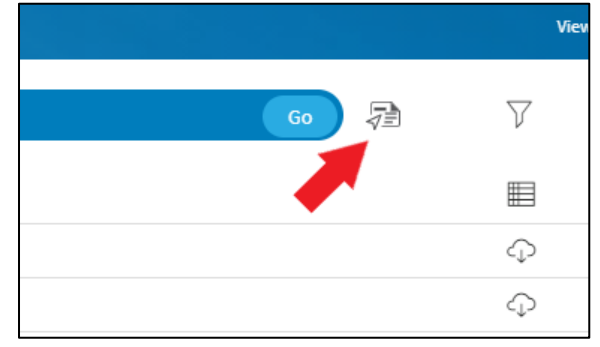

2. Enter the requested information into the form, as well as your name, department and email address in the "Note" section.

| CompAnalyst* University Of Alabama at Birmingham - new |             |  | (      | 👤 UAB User 🔹 |
|--------------------------------------------------------|-------------|--|--------|--------------|
| Request a Job Descriptic                               | on          |  | Cancel | Continue     |
| Add attachment for this job                            |             |  |        |              |
| JOB TITLE *                                            |             |  |        |              |
| JOB SUMMARY                                            |             |  |        |              |
|                                                        |             |  |        |              |
|                                                        |             |  |        |              |
| NOTE                                                   |             |  |        |              |
|                                                        |             |  |        |              |
|                                                        |             |  |        |              |
| SEND TO ADMIN *                                        | ,<br>,<br>, |  |        |              |
| Request a Job Descriptio                               | n           |  | Cancel | Continue     |

3. Once the information has been entered, click "Continue".

| CompAnalyst* University Of Alabama at Birmingham - new |                                                                             |  | 👤 UAB User 🔹    |
|--------------------------------------------------------|-----------------------------------------------------------------------------|--|-----------------|
| Request a Job Descriptio                               | n                                                                           |  | Cancel Continue |
| ( Add attachment for this job                          |                                                                             |  | 1               |
| JOB TITLE *                                            | Academic Advisor                                                            |  |                 |
| JOB SUMMARY                                            |                                                                             |  |                 |
| NOTE                                                   | Name: John Smith<br>Department: HR Compensation<br>E-mall: employee@uab.edu |  |                 |
| SEND TO ADMIN *                                        | Compensation Admin (compensation@uab.edu)                                   |  |                 |
| Request a Job Descriptio                               | n                                                                           |  | Cancel Continue |
|                                                        |                                                                             |  |                 |

4. Based on the information entered, JobArchitect will provide some job descriptions that may fit the entered criteria.

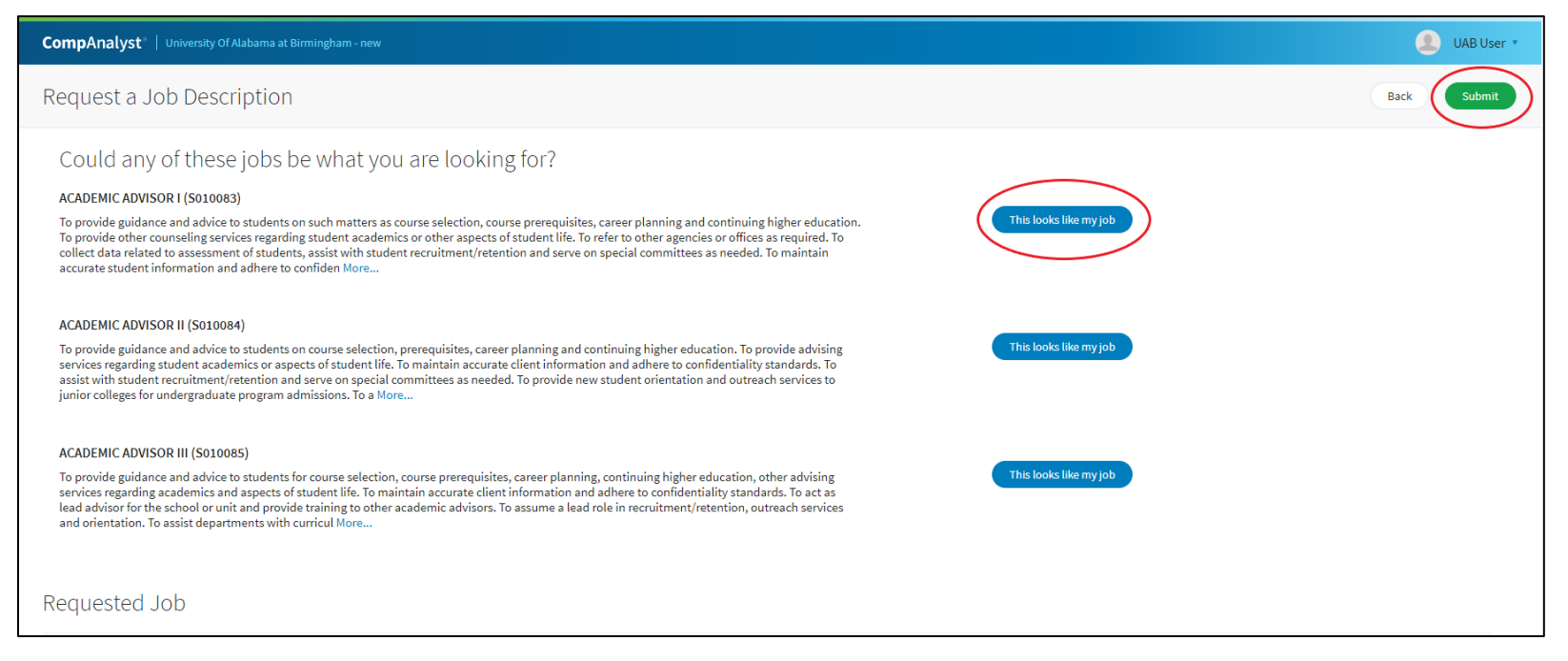

- a. If you see the job description you are looking for, click "This looks like my job."
  - i. You will be rerouted to a screen where you can download a PDF copy of the job description, which can then be saved and/or printed.
- b. If you do not see the job description you are looking for, click "Submit" at the top right of the screen.